**1º.** Entre en el Catálogo de la Biblioteca e introduzca su número de lector y su clave personal (si no la conoce pídala en la biblioteca) y pulse "Conectar":

| 🎱 absysNET Opac Red de Bibliotecas de                                                                                                    | Andalucia - Mozilla Firefox                                                                                           |                                                                                     |                                                                                                    |
|----------------------------------------------------------------------------------------------------|----------------------------------------------------------------------------------------------------|-------------------------------------------------------------------------------------|----------------------------------------------------------------------------------------------------|
| <u>Archivo Editar V</u> er Hi <u>s</u> torial <u>M</u> arcadores                                                                                                    | Herramientas Ayuda                                                                                                    |                                                                                     |                                                                                                    |
| 🔇 💽 - 🤁 🗶 🏠 http:/                                                                                                    | /www.juntadeandalucia.es/cultura/rbpa/abnetop.cgi/O8682/ID1d312                                                       | 37d/NT15 🏠 🖓 -                                                                      | 🌍 • Kiwee Toolbar 🖉                                                                                                    |
| 📄 Cómo se hace la reserva : [ Biblioteca d 🖂                                                                                                    | 📄 absysNET Opac Red de Biblioteca 🛛 🚺 🕥 Novedades                                                                     | en otoño « Red de Bibliotec 🖂 🛛 🕂                                                   | -                                                                                                    |
| JUITA TE MENUCIA CONSEJERÍA DE CULTURA                                                                                                    | SISTEMA ANDALUZ DE BIBLIOTECAS<br>Red<br>Bienvenido al Catálogo de la Red de Bibliotecas Pú                           | Y CENTROS DE DOCUMENTAC<br>de Bibliotecas Públicas de Andal<br>iblicas de Andalucía |                                                                                                    |
| Hoy es:<br>07/10/2010                                                                                                    |                                                                                                    |                                                                                     | Si desea ver sus<br>préstamos, renovarlos,<br>hacer sugerencias o                                                                                   |
| Kea de bibliotecas<br>Públicas de Andalucía<br>Este es el sistema de<br>información de la red de<br>bibliotecas. Desde aquí<br>puede:<br>✓ Consultar los fondos de<br>la red de bibliotecas. | ibliotecas<br>de Andalucía                                                                                            | ampleto 💌 Buscar                                                                    | desideratas, introduzca su:<br>Carné / Correo electrónico<br>Contraseña (Si no la<br>conoce, pidala en su<br>biblioteca)<br>Conectar                |
| reservas.<br>Hacer sugerencias.<br>Consultar sus<br>préstamos.                                                                                                    |                                                                                                    |                                                                                     | Enlaces de interés:                                                                                                    |
| En portada:<br>:: HORARIO AL PÚBLICO:<br>Biblioteca "JUAN SOCA" de<br>:: Bid                                                                                                    | nsultar el catálogo completo.<br>nsultar el catálogo de   >Cabra<br>meroteca.<br>vedades.<br>licerafías recomendadas. | ×                                                                                   | <u>Centros participantes en el</u> <u>Cattologo de la RBPA.</u> (Actualización 28/09/2010) <u>Solicitud de Tarieta de</u> <u>Usuario de la RBPA</u> |
| Lunes a viernes de 9,00 a<br>14,00 y de 15,30 a 21,30<br>horas. Sábados de 10,30 a<br>13,30 (Cerrado el último<br>sábado de cada mes).<br>Biblioteca "BARRIADA V.<br>STEPBA" de Lunes a      |                                                                                                    |                                                                                     | II Tutorial del OPAC (elaborado<br>por la Biblioteca Provincial de<br>Huelva)<br>II Don Juan en la frontera del                                     |
| Terminado                                                                                                    |                                                                                                    |                                                                                     |                                                                                                    |
| 🛃 Inicio 📄 🤨 💿 🐵 🥭 👋 📔                                                                                                    | 🏉 absysNET Red de Bibl 😢 absysNET Opac Red                                                                            |                                                                                     | 🛃 🗞 🕼 🧿 🥩 🧶 11:16                                                                                                    |

2º. Pulse en "Consultar el catálogo de mi biblioteca"

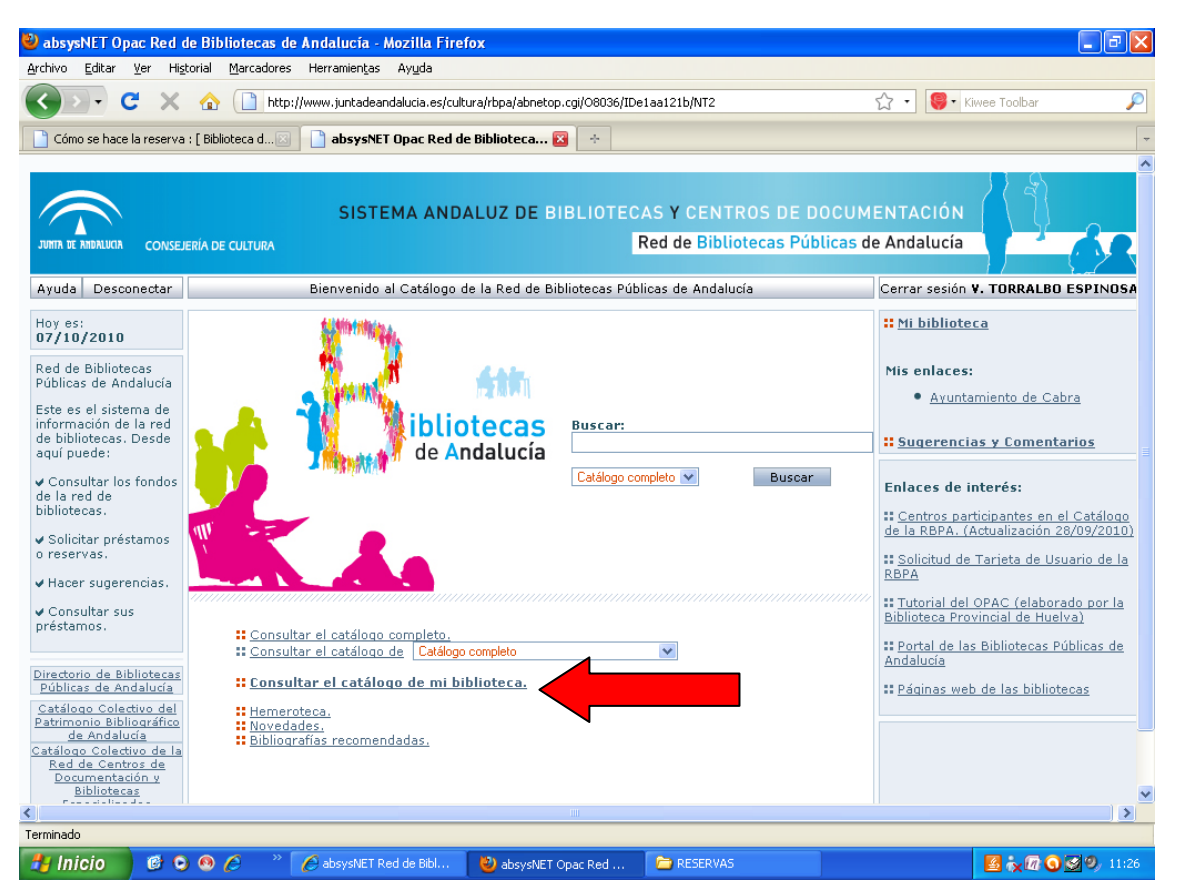

**3º.** Introduzca algún dato para la búsqueda de la obra que desea reservar (título, autor...) y pulse "buscar":

|                                                                                                    | nttp://www.juntadeandaiucia.es/cultur | ra/ropa/aonetop.co                                           | 0/08805/IDcrraea                                                                   | 09/N12/ACC=125                                                                                                    |                                                                                         | עי <b>ו</b> עי                                                                                                    | Nwee Toolbar                                                                                                    |
|----------------------------------------------------------------------------------------------------|---------------------------------------|--------------------------------------------------------------|------------------------------------------------------------------------------------|----------------------------------------------------------------------------------------------------|-----------------------------------------------------------------------------------------|----------------------------------------------------------------------------------------------------|----------------------------------------------------------------------------------------------------|
| Cómo se hace la reserva : [ Biblioteca                                                                                                    | d 🖂 📄 absysNET Opac Red de            | Biblioteca 🔀                                                 | ÷                                                                                  |                                                                                                    |                                                                                         |                                                                                                    |                                                                                                    |
| JUNTA DE ANDALUCIA CONSEJERÍA DE CULT                                                                                                    | SISTEMA ANDA<br>URA                   | LUZ DE BIB                                                   | LIOTECAS<br>Red                                                                    | Y CENTROS<br>de Biblioteca                                                                                         | DE DOCUN<br>Is Públicas (                                                               | IENTACIÓN<br>de Andalucía                                                                                                    |                                                                                                    |
| Inicio Ayuda Buscar Marca                                                                                                    | dos Bienvenido al Cat                 | álogo de la Red                                              | de Bibliotecas                                                                     | Públicas de Anda                                                                                                   | ilucía                                                                                  | Cerrar sesiór                                                                                                    | V. TORRALBO ESP                                                                                                    |
|                                                                                                    |                                       |                                                              |                                                                                    |                                                                                                    |                                                                                         | : Mi bibliot                                                                                                    | eca                                                                                                    |
| Cualquier campo<br>Titulo V La<br>Autor<br>Editorial<br>Materia<br>Colección<br>Publicado entre<br>Lengua<br>País<br>To<br>Formato<br>Ver en lista<br>Ordenar por Au<br>Seleccionar histórico | caida de los gigantes                 | indice<br>IndiAut.<br>Indice<br>IndiAut.<br>Indice<br>Indice | Introduzca lo<br>desee en lo<br>pulse<br>Pulse el b<br>informaci<br>biblioteca o l | s criterios de bú<br>s campos del fo<br>en el botón "Bus<br>otón de "Ayuda"<br>ón sobre cómo b<br>os contenidos de | squeda que<br>rmulario y<br>car'.<br>si desea<br>uscar, la<br>uscar, la<br>el catálogo. | Mis enlace:<br>• Avum<br>:: Sugerence<br>Enlaces de<br>:: Centros pr<br>de la RBPA<br>:: Solicitud de<br>Biblioteca Pr<br>:: Portal de l<br>Andalucía<br>:: Páginas we | s:<br>tamiento de Cabra<br>itas y Comentarios<br>interés:<br>articipantes en el Cat<br>(Actualización 28/09)<br>e Tarieta de Usuario<br>i OPAC (elaborado p<br>ovincial de Huelva)<br>as Bibliotecas Públici<br>eb de las bibliotecas |

**4º.** Pulse en "Reservar" (si no le aparece en la pantalla, baje con la barra de desplazamiento)

| 🐸 absysNET Opac                                                                                                    | Red de Bibli                                                                                     | iotecas de Anda                               | lucía - Mozilla Fi                          | refox                                      |                                            |               |                                                     |                                                                                                    | - 7 ×               |
|----------------------------------------------------------------------------------------------------|--------------------------------------------------------------------------------------------------|-----------------------------------------------|---------------------------------------------|--------------------------------------------|--------------------------------------------|---------------|-----------------------------------------------------|----------------------------------------------------------------------------------------------------|---------------------|
| Archivo Editar Ve                                                                                                    | r Hi <u>s</u> torial I                                                                           | Marcadores Herra                              | mien <u>t</u> as Ay <u>u</u> da             |                                            |                                            |               |                                                     |                                                                                                    |                     |
| <>>- C                                                                                                    | 🔇 🔍 🗸 🕐 🗋 http://www.juntadeandalucia.es/cultura/rbpa/abnetop.cg//08805/IDCffaea09/NT3 🏠 🕆 🧧 Kwe |                                               |                                             |                                            |                                            |               |                                                     |                                                                                                    | : Toolbar 👂         |
| 📄 Cómo se hace la reserva : [Biblioteca d] 👔 📑 absysNET Opac Red de Biblioteca 🛃 🔶                                                                                                    |                                                                                                  |                                               |                                             |                                            |                                            |               |                                                     |                                                                                                    | -                   |
|                                                                                                    |                                                                                                  |                                               | Buscando I Itulo                            | : La caida de los                          | gigantes/ 💌 E                              | n Btca. Cabra | a Central                                           |                                                                                                    | Mis enlaces:        |
|                                                                                                    |                                                                                                  |                                               |                                             | Registro 1                                 | De 1                                       |               |                                                     |                                                                                                    | <u>Ayuntamient</u>  |
| Resultados Volver a Buscar<br>Visualización Eliquetas<br>Autor: <i>Eollett. Kan</i><br>Título: <i>La calda de los gigantes / Ken Follett ; traducción de Anuvela</i><br>Edición: 1º ed.<br>Editorial: <i>Barcelona J : Plaza &amp; Janés, 2010</i><br>Descripción física: 1016 p. ; 24 cm<br>Notas: <i>Título original: Fall of giants</i><br>ISBN: 978-84-01-33763-5<br>Autores: <i>Anuvela</i> |                                                                                                  |                                               |                                             |                                            |                                            |               |                                                     | Sugerencias y C Enlaces del regisi Otras obras de:     - Follett. Ken - Anuvela Otras ediciones de:     - La caída de los gir : Pulse en la sign ejemplares próxi  Enlaces en la red - Generador de enlaces abavalleTc |                     |
| Biblioteca<br>Cabra                                                                                                    | Sucursal<br>Btca.<br>Cabra<br>Cen                                                                | Código de<br>barras<br>1003918473<br>Reservar | Localización<br>Expositores<br>de novedades | Tipo de<br>ejemplar<br>Prestable<br>Libros | <mark>Signatura</mark><br><u>N FOL cai</u> | ¥olumen       | <mark>Signatura<br/>suplementaria</mark><br>R. Rojo | C EDOKMARK<br>Disponibilidad<br>Prestado hasta<br>19/10/2010                                                                                                    | ×                   |
| Terminado                                                                                                    |                                                                                                  |                                               |                                             |                                            |                                            |               |                                                     |                                                                                                    |                     |
| 📇 Inicio                                                                                                    | 6 0 0 /                                                                                          | 🗿 🔷 🌈 ab:                                     | s 🙁 abs                                     | C RES                                      | W Micr                                     | · 폐 1º        | · · · · · · · · · · · · · · · · · · ·               | 🗐 5º p 🛛                                                                                                    | a 🗞 🕼 🕥 🐼 🧐 , 12:10 |

|                                                                                               | d de Diblications de Ang          | Internet Margine Product          |                        |                           |                              |              |                                                         |
|-----------------------------------------------------------------------------------------------|-----------------------------------|-----------------------------------|------------------------|---------------------------|------------------------------|--------------|---------------------------------------------------------|
| Archivo Editar Ver                                                                            | Historial Marcadores He           | rramientas Avuda                  |                        |                           |                              |              |                                                         |
|                                                                                               |                                   | u iustadaandalusia ooloultuvalebe | Johnston cai/08036/IDs | 1                         | C-102                        | ~ . <b>(</b> | • Viwee Teelbar                                         |
| C X M I http://www.junkadeandalucia.es/cultura/rbpa/abnetop.cgl/08036/IDe1aa121b/NT10?ACC=193 |                                   |                                   |                        |                           |                              |              |                                                         |
| Cómo se hace la rese                                                                          | rva : [ Biblioteca d 🖂 📄          | absysNET Opac Red de Biblio       | teca 🔀 🛛 🔶             |                           |                              |              | -                                                       |
|                                                                                               |                                   |                                   |                        |                           |                              |              | IN ( 3)                                                 |
|                                                                                               |                                   | SISTEMA ANDALOZ                   |                        | Red de Bibliot            | tecas Públicas (             | de Andalu    | cía                                                     |
| CON                                                                                           | ISEJERIA DE COLIDIO               |                                   |                        |                           |                              |              |                                                         |
| Inicio Ayuda                                                                                  | Buscar Marcados                   | Bienvenido al Co                  | atálogo de la Red de B | Bibliotecas Públic        | as de Andalucía              |              | Cerrar sesión V. TORRALBO ES                            |
|                                                                                               |                                   |                                   |                        |                           |                              |              | Hi biblioteca                                           |
| Biblioteca Suc                                                                                | cursal Localización               | Tipo de<br>ejemplar Signatura     | Código de la           | dentificador<br>e volumen | Disponibilidad               | Solicitar    |                                                         |
| Btc                                                                                           | a. E i                            | ejempiar                          | uarras                 | evolumen                  |                              |              | Mis enlaces:                                            |
| Cabra Cab<br>Cer                                                                              | htral Expositores<br>de novedades | Libros N FOL cai                  | 1003918473             |                           | Prestado hasta<br>19/10/2010 | ~            | <ul> <li><u>Ayuntamiento de Cabra</u></li> </ul>        |
|                                                                                               | Aceptar Cancela                   | ar                                |                        |                           |                              |              | Sugerencias y Comentario                                |
|                                                                                               |                                   | Г                                 |                        |                           |                              |              | Enlaces de interés:                                     |
|                                                                                               |                                   |                                   | Marque "So             | olicitar" y               | /                            |              | Centros participantes en el Ca                          |
|                                                                                               |                                   |                                   | después pu             | lse                       |                              |              | de la RBPA. (Actualización 28/0                         |
|                                                                                               |                                   |                                   |                        |                           |                              |              | II <u>Solicitud de Tarjeta de Usuari</u><br><u>RBPA</u> |
|                                                                                               |                                   |                                   | Aceptar                |                           |                              |              | Tutorial del OPAC (elaborado                            |
|                                                                                               |                                   |                                   |                        |                           |                              |              | Biblioteca Provincial de Huelva)                        |
|                                                                                               |                                   | L                                 |                        |                           |                              |              | Andalucía                                               |
|                                                                                               |                                   |                                   |                        |                           |                              |              | E Páginas web de las bibliotecas                        |
|                                                                                               |                                   |                                   |                        |                           |                              |              |                                                         |
|                                                                                               |                                   |                                   |                        |                           |                              |              |                                                         |
|                                                                                               |                                   |                                   |                        |                           |                              |              |                                                         |
| <                                                                                             |                                   |                                   |                        |                           |                              |              | >                                                       |
| Terminado                                                                                     |                                   |                                   |                        |                           |                              |              |                                                         |
| 🛃 Inicio 🛛 🥵                                                                                  | 🖸 🙆 🏉 🧷 💋                         | absysNET Red de Bibl 🛛 🕹 a        | bsysNET Opac Red       | C RESERVAS                |                              |              | 📓 🗽 🕅 🥥 🐼 🧐 11:36                                       |

5º. Marque la casilla "Solicitar" y después pulse "Aceptar":

**6º.** A continuación le aparecerá una pantalla en la que le indica que la reserva ha sido realizada. Cuando devuelvan el documento que usted ha reservado, le llamaremos avisándole que puede recogerlo. El documento permanecerá reservado para usted durante un plazo de 48 h.

| 🍪 absysNET Opac Red de Bibliotecas                                             | de Andalucía - Mozilla Fire                                                             | fox                         |                                   |                                                |                                                                                                    | 7 ×                               |  |  |
|--------------------------------------------------------------------------------|-----------------------------------------------------------------------------------------|-----------------------------|-----------------------------------|------------------------------------------------|----------------------------------------------------------------------------------------------------|-----------------------------------|--|--|
| <u>A</u> rchivo <u>E</u> ditar <u>V</u> er Hi <u>s</u> torial <u>M</u> arcador | res Herramien <u>t</u> as Ay <u>u</u> da                                                |                             |                                   |                                                |                                                                                                    |                                   |  |  |
| 🔇 🔊 - C 🗙 🏠 🗋 ht                                                               | ttp://www.juntadeandalucia.es/cult                                                      | :ura/rbpa/abnetop.cgi       | /08937/ID0c8868a2/N               | 15                                             | 🖒 🔹 🤤 🔹 Kiwee Toolbar                                                                                                    | $\mathbf{P}$                      |  |  |
| Cómo se hace la reserva : [ Biblioteca d                                       | 🖂 📋 absysNET Opac Red d                                                                 | e Biblioteca 区 🛛            | W Juan Valera - Wiki              | ipedia, la enciclopedia 🖂                      | *                                                                                                    | -                                 |  |  |
| JURIA RE ARIBALICA DE CULTURA                                                  |                                                                                         |                             |                                   |                                                |                                                                                                    |                                   |  |  |
| Inicio Ayuda Buscar Marcados                                                   | Bienvenido al Ca                                                                        | atálogo de la Red o         | de Bibliotecas Públic             | as de Andalucía                                | Cerrar sesión V. TORRALBO ESPIN                                                                                                    | IOSA                              |  |  |
| Biblioteca Sucursal<br>Cabra Btos. Cabra<br>Central Re                         | Título Signatura<br>La caída de<br>los gigantes N FOL cai<br>serva realizada<br>Aceptar | Identificador<br>de volumen | Código de<br>barras<br>1003918473 | Disponibilidad<br>Prestado hasta<br>19/10/2010 | Mi biblioteca      Mis enlaces: <ul> <li>Ayuntamiento de Cabra</li> <li>Sugerencias y Comentarios</li> </ul> <li>Enlaces de interés:         <ul> <li>Contros participantes en el Catél<br/>de la BBPA. (Actualización 28/09/2)</li> <li>Solicitud de Tarieta de Usuario d<br/>REPA</li> <li>Tutorial dal OPAC (alaborado por<br/>Biblioteca Provincial de Huelva)</li> <li>Portal de las Bibliotecas Públicas<br/>Andalucía</li> <li>Páginas web de las bibliotecas</li> </ul> </li> | ogo<br>010)<br>e la<br>: la<br>de |  |  |
| Terminado                                                                      | * AbsysNET Red de Bibl                                                                  | absystift Opa               | r Red 🔊 10 n                      | aso [Modo de co                                | 8×7052                                                                                                    | 12:53                             |  |  |